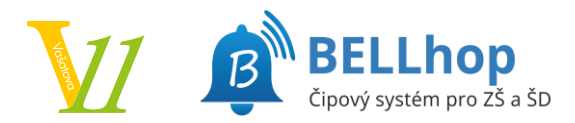

# Samostatné odchody ze školní družiny (BELLhop)

#### 1. Přihlášení

Na adrese školního BELLhopu:

https://zskladnovasatova.bellhop.cz/is

klepněte na tlačítko Přihlásit přes Bakaláři.

Na následné stránce se přihlaste do Bakalářů jako jste zvyklí. Je možné, že výzva k přihlášení jen problikne abudete hned přesměrování zpět. To je také v pořádku a znamená to, že jste již v Bakalářích přihlášeni.

|                                   | 🟮 BAKALÁŘI                                                                       |
|-----------------------------------|----------------------------------------------------------------------------------|
| B                                 | Základní škola a Mateřská škola Kladno,<br>Vašatova 1438, příspěvková organizace |
| BELLhop IS<br>ZŠ Vašatova, Kladno | Uživatelské jméno<br>Hesio                                                       |
| C Přihlásit přes Bakaláři         | Zapomenuté heslo                                                                 |
| NEBO                              | Přihlásit                                                                        |

#### 2. Samostatný odchod

Po přihlášení do BELLhopu zvolte z horního menu Odchody. Na stránce "*Mimořádné samostatné odchody*" můžete jednorázově změnit čas odchodu, samostatný odchod zadat, nebo naopak zrušit.

| Předchozí týden | 40. týden od 3.10. do 9.10. |                  | iii | Následující týde |
|-----------------|-----------------------------|------------------|-----|------------------|
| 3.10 Pondělí    |                             |                  |     |                  |
|                 | 👤 Vyzvednutí čipem 🛛 📣 S    | amostatný odchod |     |                  |
| © Ča            | s odchodu 14:25             |                  |     |                  |
| Pozná           | mka (nepovinná)             |                  |     |                  |
| Uložit          | výjimku Storno              |                  |     |                  |
|                 |                             |                  |     |                  |
|                 |                             |                  |     |                  |
| 4.10 Úterý      | <i>n</i>                    |                  |     |                  |
| 1.10 Úterý      | L Vyzvednutí čípem          | amostatný odchod |     |                  |

Tlačítky *Předchozí týden*, resp. *Následující týden* se můžete posunout na předchozí, resp. následující týden. Také je možné klepnutím na popis týdne zobrazit kalendář s výběrem datumu změnit zobrazený týden.

| Předchozí týden | 40. týden od 3.10. do 9.10. |    |    |       | do 9 | 9.10. |    |                    |  | Násled | ující týden |
|-----------------|-----------------------------|----|----|-------|------|-------|----|--------------------|--|--------|-------------|
| 1.10 Pondělí    | «                           |    |    | Říjer | 1    |       | >> |                    |  |        |             |
|                 | Po                          | Út | St | Čt    | Pá   | So    | Ne | d lanostatný odhod |  |        |             |
| O Can and       | 26                          | 27 | 28 | 29    | 30   | 1     | 2  |                    |  |        |             |
|                 | 3                           | 4  | 5  | 6     | 7    | 8     | 9  |                    |  |        |             |
|                 | 10                          | 11 | 12 | 13    | 14   | 15    | 16 |                    |  |        |             |

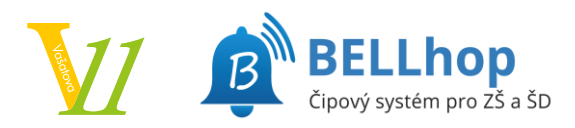

ZŠ Kladno, Vašatova 1438, p. o.

#### A. Zadání samostatného odchodu

U příslušného dne klepněte na tlačítko *Samostatný odchod*, aby bylo zelené. Objeví se pole pro zadání samostatného odchodu.

| >.10 Stř€ | eda<br>L Vyzved   | dnutí čipem | 🗚 Samostatný odchod |
|-----------|-------------------|-------------|---------------------|
|           | 🕑 Čas odchodu     | 15:30       |                     |
|           | Poznámka (nepovin | iná)        |                     |
|           | Uložit výjimku S  | itorno      |                     |

Do pole "*Čas odchodu*" vyplňte požadovaný čas. Čas zadávejte s dvojtečkou bez mezer, například 15:30. Čas musí odpovídat pravidlům školy, kdy je možné žáky z družiny vyzvedávat.

Můžete vyplnit poznámku, kterou vychovatel uvidí v době odchodu. Na závěr je třeba výjimku uložit tlačítkem *Uložit výjimku*.

### B. Zrušení nastavené výjimky

Červeným tlačítkem *Zrušit výjimku* provedete zrušení nastavené výjimky a žák bude odcházet jako obvykle podle zadaného pravidelného samostatného odchodu nebo po vyzvednutí čipem.

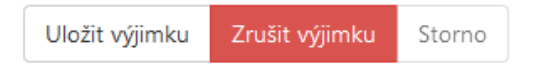

## C. Změna samostatného odchodu

Pro změnu času samostatného odchodu stačí změnit čas samostatného odchodu a potvrdit tlačítek Uložit výjimku.

| 3.10 Por | ndělí             |             |                     |
|----------|-------------------|-------------|---------------------|
|          | L Vyzve           | dnutí čipem | 🗚 Samostatný odchod |
|          | 🕑 Čas odchodu     | 15:30       |                     |
|          | Poznámka (nepovir | ıná)        |                     |
|          | Uložit výjimku S  | itorno      |                     |

## D. Zrušení samostatného odchodu

Pro zrušení pravidelného samostatného odchodu a vyzvednutí čipem stačí zvolit tlačítko *Vyzvednutí čipem*, aby bylo zelené a uložit tlačítkem *Uložit výjimku*.

| 👤 Vyzvednutí čipem 🛛 🖈 Samostatný odchod |
|------------------------------------------|
| Uložit výjimku Zrušit výjimku Storno     |